## iTrent People Manager – Internet Explorer displays 'Request entity too large'

If your browser is displaying the above message this is due to a limitation of Internet Explorer. To ensure that iTrent operates properly you can open it in using an InPrivate browsing session following one of the two methods below.

NB: Whilst in InPrivate browsing mode, Explorer will not automatically enter your saved passwords or any other form data (e.g. Vision Time).

## Method 1 (this method will open an additional browser window)

1. Open Internet Explorer

Select the Tools drop down menu and InPrivate Browsing

| Attp://linc-ad/so         | rrce/beacon/ 🎾 🗸             | ୯ ୧ LINC         |      |
|---------------------------|------------------------------|------------------|------|
| File Edit View Favourites | Tools Help                   |                  |      |
| 👍 🧧 BBC NEWS 📌 Business   | Delete browsing history      | Ctrl+Shift+Del 💿 | ) SN |
|                           | InPrivate Browsing           | Ctrl+Shift+P     |      |
| π                         | Turn on Tracking Protection  |                  |      |
|                           | ActiveX Filtering            |                  |      |
|                           | Fix connection problems      |                  |      |
|                           | Reopen last browsing session |                  |      |
|                           | Add site to Apps             |                  |      |
|                           | View downloads               | Ctrl+J           |      |
| Home                      | SmartScreen Filter           | ا <sup>ن</sup> < | PP   |
|                           | Manage media licences        |                  |      |

2. A second explorer window will open which will show that you are in **InPrivate** mode (top left of the screen).

To open iTrent, click on the home button (top right) which will take you to LINC where you can select iTrent single sign on from the Apps menu

| InPrivate     Babout:InPrivate     P • C       File     File     File                                               |  |
|----------------------------------------------------------------------------------------------------|--|
| 🙀 🗿 BBC NEWS 📌 Business Objects 🚦 iTrent 🍨 VisionTime Web 🍨 VT Scheduler 🔕 SM-Exit 🗿 Vuelio 🗭 Service Cloud 🌄 David |  |
|                                                                                                    |  |
| InPrivate is turned on                                                                                              |  |
| When InPrivate Browsing is turned on, you will see this indicator                                                   |  |
| InPrivate 🥖 about.InPrivate - C X                                                                                   |  |
| InPrivate Browsina helps prevent Internet Explorer from storing data about                                          |  |

## Method 2

1. On the Windows search bar on the bottom left of your desktop, type **Explorer** 

A link to Internet Explorer will appear. Right-click on this link and select Start InPrivate browsing

| =      |                                                                                     | <b>⊕</b>                                                                                                    | Filters 🗸 |
|--------|-------------------------------------------------------------------------------------|----------------------------------------------------------------------------------------------------|-----------|
| ŵ      | Best match                                                                          |                                                                                                    |           |
| ©<br>© | Apps<br>Apps<br>File Exp<br>Command<br>Search sugge<br>Cexplore - :<br>Settings (4) | Explorer Run as administrator Open file location Pin to taskbar Uninstall Start InPrivate Browsing Open new tab See web results |           |
|        | ,                                                                                   |                                                                                                    | Ū         |

2. A single explorer window will open which will show that you are in **InPrivate** mode (top left of the screen).

To open iTrent, click on the home button (top right) which will take you to LINC where you can select iTrent single sign on from the Apps menu

|                                                                                                    | - <b>-</b> × |
|----------------------------------------------------------------------------------------------------|--------------|
| File Edit View Favourites Tools Help                                                                                |              |
| 🉀 🤮 BBC NEWS 📌 Business Objects 🚦 iTrent 🔩 VisionTime Web 🍨 VT Scheduler 🔕 SM-Exit 🗿 Vuelio 🖝 Service Cloud 曻 David |              |
|                                                                                                    |              |
|                                                                                                    |              |
| InPrivate is turned on                                                                                              |              |
|                                                                                                    |              |
| When InPrivate Browsing is turned on, you will see this indicator                                                   |              |
| inPřivate 🧭 about.inPřivate - C X                                                                                   |              |
|                                                                                                    |              |
| InPrivate Browsina helos orevent Internet Exolorer from storing data about                                          |              |